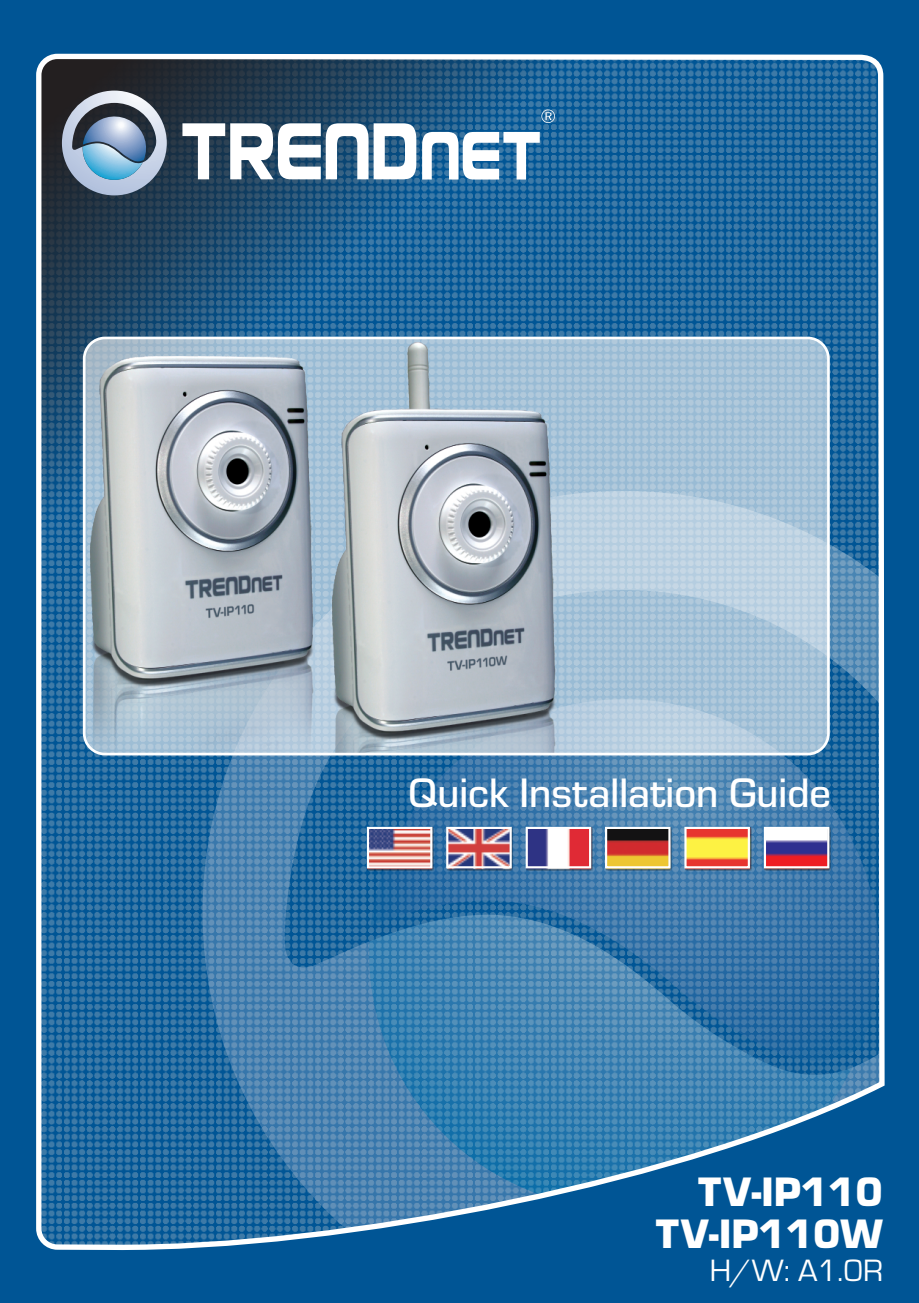

## **Table of Contents**

| Français                      | 1 |
|-------------------------------|---|
| 1. Avant de commencer         | 1 |
| 2. Installation du matériel   | 3 |
| 3. Configuration de la Webcam | 4 |
| Troubleshooting               | 9 |
|                               | - |

# 1. Avant de commencer

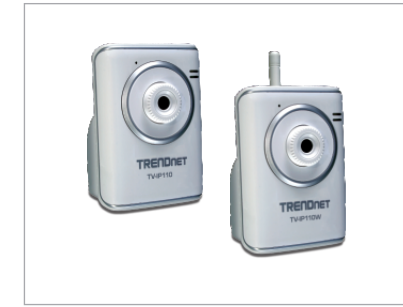

### Contenu de l'emballage

- TV-IP110/TV-IP110W
- CD-ROM d'utilités
- Guide d'installation rapide
- 1 Antenne amovible 2dBi (TV-IP110W)
- Adaptateur secteur (5V, 2.5A)

## Configuration du système

- Ethernet 10/100Mbps
- Microprocesseur : 1GHz ou supérieur
- Mémoire: 256MB RAM ou supérieur/ 512MB RAM ou supérieur (Windows Vista)
- Windows 2000/XP/Vista
- Résolution VGA : 800 x 600 ou supérieure
- Navigateur Internet : Internet Explorer 6.0 ou ultérieur

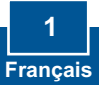

## **Application**

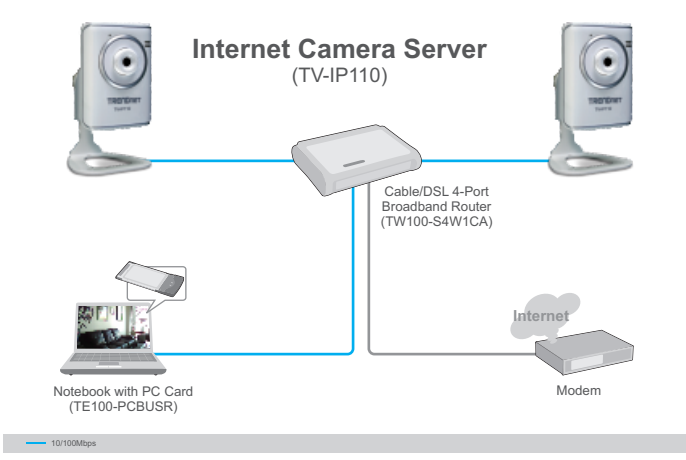

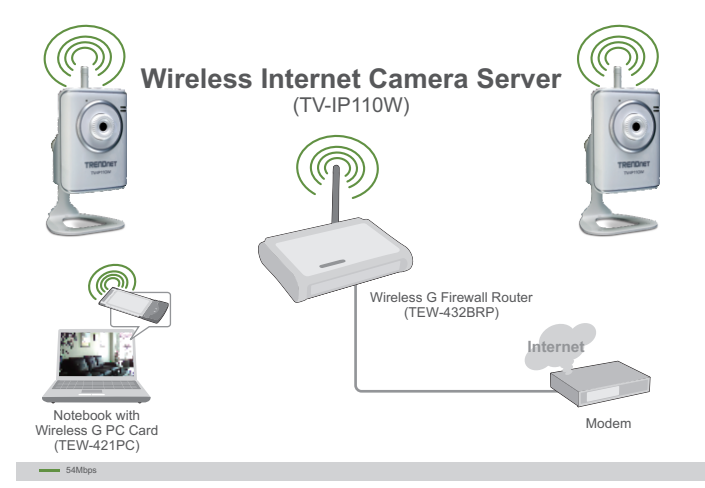

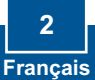

## 2. Installation du matériel

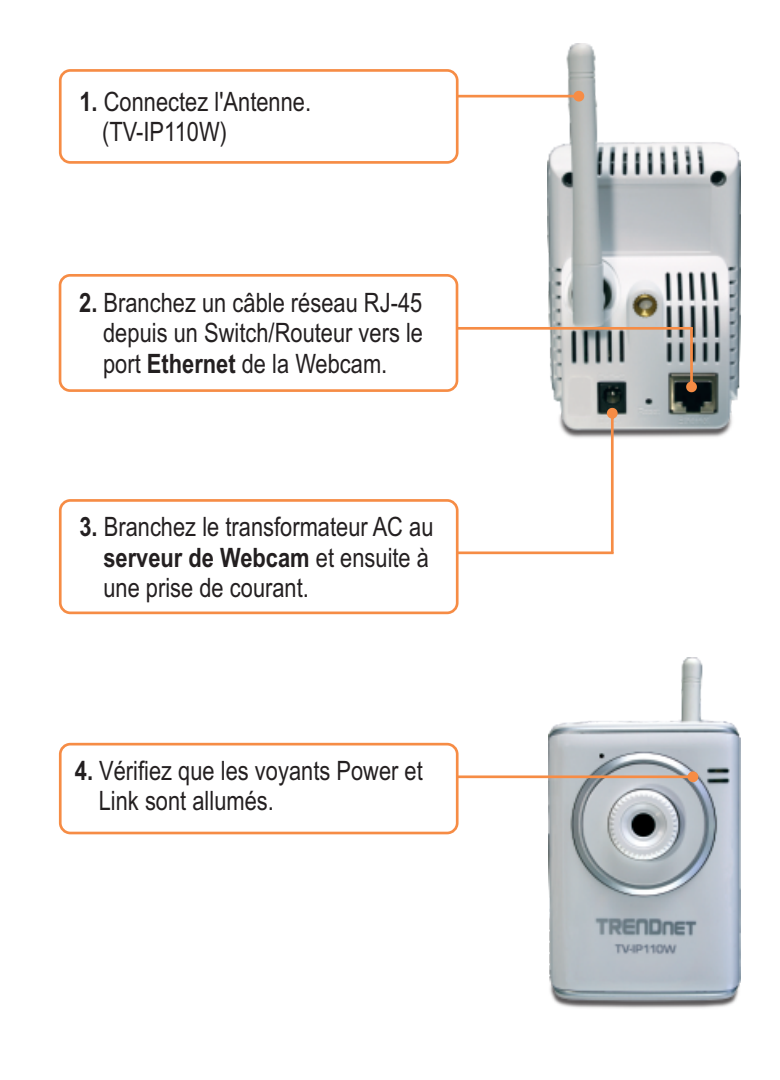

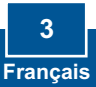

## 3. Configuration de la Webcam

## Remarque :

- 1. Il est recommandé de configurer la Caméra Internet depuis un ordinateur câblé.
- 2. Si vous désirez utiliser le logiciel SecurView, veuillez consulter le Guide de l'utilisateur sur le CD pour plus d'informations.

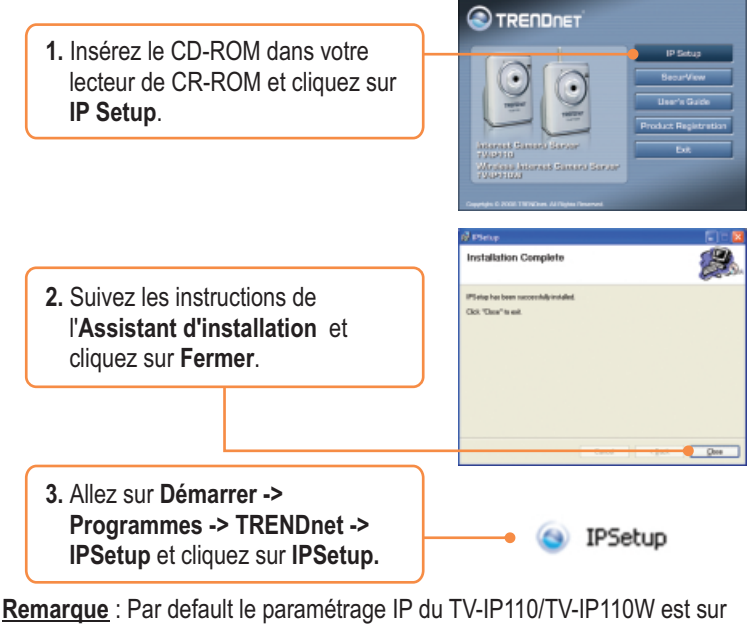

**<u>Remarque</u>** : Par default le parametrage IP du TV-IP110/TV-IP110W est sur DHCP. Veuillez passer à l'étape 8. Si vous désirez donnez une adresse IP statique au TV-IP110/TV-IP110W, poursuivez par l'étape 4.

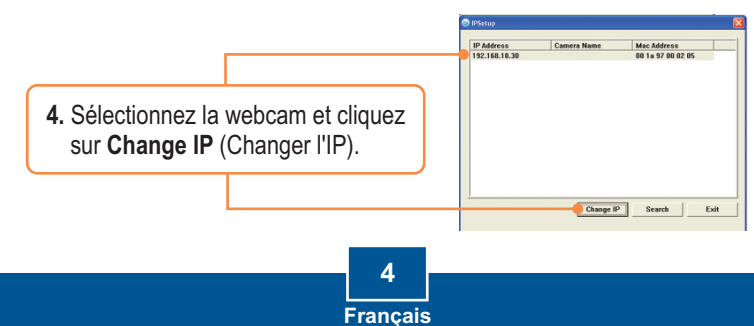

 Configurez l'adresse IP afin qu'lle soit identique au sous-réseau de votre réseau , saisissez l'ID Administrateur et le mot de passe et cliquez sur Change (Changer). Par défaut : ID: admin Mot de passe: admin 
 Charge ID Address
 33

 \* Database
 192
 160
 10
 20

 \* Statuse
 255
 255
 25
 0

 Default gateway
 192
 160
 10
 1

 \* DHCP
 Administrate
 D
 administrate
 0

 Domain and the second
 D
 administrate
 D
 administrate

 Change
 Exit
 Exit
 Exit
 Exit

6. Cliquez sur OK et attendez 30 secondes.

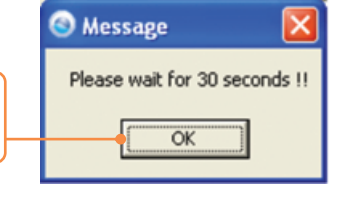

7. Cliquez sur OK.

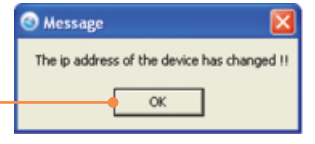

8. Double-cliquez sur le serveur de caméra pour obtenir la configuration du navigateur.

|               | Camera Rama | are Mac Address   |  |  |
|---------------|-------------|-------------------|--|--|
| 187-180-18-30 |             | 80 14 17 80 07 95 |  |  |
|               |             |                   |  |  |
|               |             |                   |  |  |
|               |             |                   |  |  |
|               |             |                   |  |  |
|               |             |                   |  |  |
|               |             |                   |  |  |
|               |             |                   |  |  |
|               |             |                   |  |  |
|               |             |                   |  |  |
|               |             |                   |  |  |
| 1             |             |                   |  |  |
|               |             |                   |  |  |
|               |             |                   |  |  |

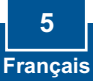

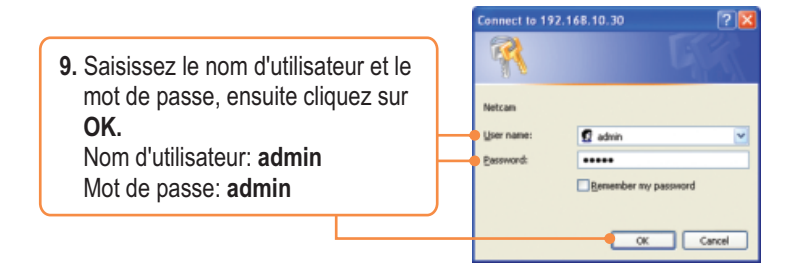

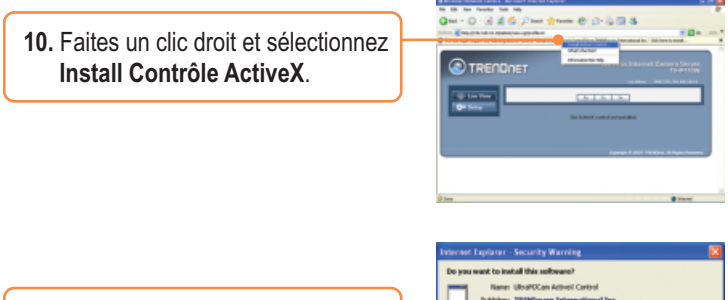

**11.** Cliquez sur **Install** (Installer).

Internet Explorer - Security Warring

Programment Explorer Security Warring

Programment Explorer Security Warring

Programment Explorer Security Warring

Programment

Programment

Programment

Programment

Programment

Programment

Programment

Programment

Programment

Programment

Programment

Programment

Programment

Programment

Programment

Programment

Programment

Programment

Programment

Programment

Programment

Programment

Programment

Programment

Programment

Programment

Programment

Programment

Programment

Programment

Programment

Programment

Programment

Programment

Programment

Programment

Programment

Programment

Programment

Programment

Programment

Programment

Programment

Programment

Programment

Programment

Programment

Programment

Programment

Programment

Programment

Programment

Programment

Programment

Programment

Programment

Programment

Programment

Programment

Programment

Programment

Programment

Programment

Programment

Programment

Programment

Programment

Programment

Programment

Programment

Programment

Programment

Programment

Programment

Programment

Programment

Programment

Programment

Programment

Programment

Programment

Programment

Programment

Programment

Programment

Programment

Programment

Programment

Programment

Programment

Programment

Programment

Programment

Programment

Programment

Programment

Programment

Programment

Programment

Programment

Programment

Programment

Programment

Programment

Programment

Programment

Programment

Programment

Programment

Programment

Programment

Programment

Programment

Programment

Programment

Programment

Programment

Programment

Programment

Programment

Programment

Programment

Programment

Programment

Programment

Programment

Programment

Programment

Programment

Programment

Programment

Programment

Programment

Programment

Programment

Programment

Programment

Programment

Programment

Programment

Programment

Programment

Programment

Programment

Programment

Progra

12. Cliquez sur Setup, Network (Réseau) et sur Wireless (Sans fil). (TV-IP110W seulement).

|                     | DNET                                                                                                    |                                      |
|---------------------|----------------------------------------------------------------------------------------------------|--------------------------------------|
| The local           | Melwork - Window                                                                                                    | ii Selling                           |
| - Continue          | WEAL                                                                                                    | 2                                    |
| Trust Manual        | March DURDs                                                                                                    | NOGH Dalama                          |
|                     | Minister Make                                                                                                    | 8 million ( Ane                      |
|                     | 1 Name                                                                                                    | 5 B                                  |
| Autorit .           | <b>Education</b>                                                                                                    | Que -                                |
| -116                | Inspire                                                                                                    | 8 may 0 min                          |
|                     | feed                                                                                                    | El Marco Di Marco                    |
|                     | Reg Longitz                                                                                                    | 1000000                              |
| Text Server         | 100.041                                                                                                    |                                      |
| Major Start         | and which the state of the state of the stat |                                      |
| Trees Garding       | wir sy's                                                                                                    |                                      |
| Tak                 | minaya                                                                                                    |                                      |
| and a second second | 1107 10                                                                                                    |                                      |
|                     |                                                                                                    | Carryis 7 200 18,00m, Millyin Rennet |

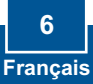

 Cliquez sur Site Survey (étude du site). Sélectionnez votre réseau sans fil. Si le cryptage est activé, sélectionnez le type d'Authentification correct, saisissez la clé pré partagée et cliquez sur Apply (Appliquer). (L'exemple montre le WPA2-PSK. Si votre réseau sans fil ne supporte pas le WPA, sélectionnez plutôt ouvert ou partagé. Contactez votre administrateur réseau pour plus d'informations) (TV-IP110W uniquement).

| and in case                                                                                                    | Helesch - P              | Verlag Catling          |       |              |      |            |  |
|----------------------------------------------------------------------------------------------------|--------------------------|-------------------------|-------|--------------|------|------------|--|
| Of land                                                                                                    | Alvera                   |                         |       |              |      |            |  |
|                                                                                                    |                          | Roadin 😥                |       |              |      |            |  |
|                                                                                                    |                          |                         | -     | - lares      |      | _          |  |
| And Address                                                                                                    |                          | hen/                    |       | lance.       | Take | The second |  |
| the second second                                                                                                    | Third and                | State in children       | 1     | adaption and | 1.0  | Ten.       |  |
|                                                                                                    | (Addated                 | ALC: N. O. LET & J.     | -     | ate bullet   | 14   | 194        |  |
| Manual L                                                                                                    | Third and                | 301 Your 121 \$ #1      | 14    | physikulas.  | 100  | 10.05      |  |
| - 8100-10                                                                                                    | Page Cod.                | 0000-0-01420            | -     | Add Bullet   | 14   | 1996       |  |
| - #18a                                                                                                    | (Addated                 | 2012/01/02 10:12:07     | 1     | print share  | 100  | lin.       |  |
| - 10.00.00                                                                                                    | THE OWNER WATCHING TO AN | 01 H J 11 H J           |       | plainter.    | 144  | 1996       |  |
| The second second secon | (rendered                | State Sector            | 4     | Intertuber   | 100  | line.      |  |
|                                                                                                    | PRO-Deal                 | 30.01014.01             | 16    | plain-lat    | 140  | 104        |  |
| Fact Seam                                                                                                    | (All first               | 301-0.00 001.841        | 12    | pharautan.   | 181  | (915)      |  |
|                                                                                                    | West                     | a Brain, 12 Industry Co | Addes |              |      |            |  |
| Maxim Detect.                                                                                                    |                          | Second in all           |       |              |      |            |  |
|                                                                                                    |                          | -                       |       |              |      |            |  |
| Statements and                                                                                                    | -                        | and the second of       |       |              |      | _          |  |
| Tate                                                                                                    |                          |                         |       |              |      |            |  |
|                                                                                                    |                          | Caller 16, 216 (1991)   |       |              |      |            |  |
|                                                                                                    | and the second           | A TANK THAT             |       |              |      |            |  |

 Débranchez le câble RJ-45 et l'alimentation. Rebranchez ensuite l'alimentation (TV-IP110W).

**<u>Remarque</u>** : La TV-IP110W ne fonctionnera sans fil que lorsque vous aurez débranché le câble Ethernet à l'arrière de la caméra.

**15.** Vérifiez que les voyants Power et Link sont allumés.

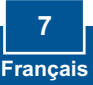

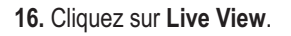

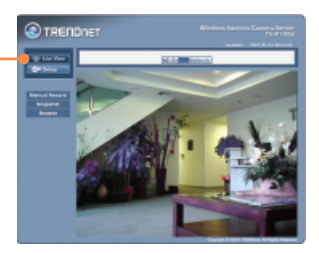

## L'installation est maintenant complète.

Remarque : Si vous désirez des informations détaillées sur la configuration et les paramètres avancés du TV-IP110/TV-IP110W, veuillez consulter la rubrique Dépannage, le guide de l'utilisateur sur CD-ROM ou le site Internet de Trendnet sur <u>http://www.trendnet.com</u>.

### Enregistrez votre produit

Afin d'être sûr de recevoir le meilleur niveau de service clientèle et le meilleur support possibles, veuillez prendre le temps d'enregistrer votre produit en ligne sur: www.trendnet.com/register Nous vous remercions d'avoir choisi Trendnet

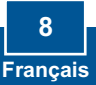

#### Q1: IP Setup is unable to detect my camera. What should I do?

A1: First, verify that you have followed all the steps in the Section 2: Hardware Installation. Second, disable any software firewall programs such as ZoneAlarm or Norton Internet Security. If you are using Windows XP or Windows Vista, disable the built in firewall. Third, click on Search in the IPSetup setup wizard.

# Q2: I do not have a DHCP server or DHCP is disabled on my network and I am unable to configure the TV-IP110/TV-IP110W. What should I do?

A2: First, go to the TCP/IP settings on your computer and assign a static IP address on your computer's network adapter in the subnet of 192.168.10.x. Since default IP address of the TV-IP110/W is 192.168.10.30, do not assign a static IP address of 192.168.10.30 on your computer's network adapter. Second, run the IPSetup wizard and double click on the TV-IP110/TV-IP110W to access the browser configuration.

#### Q3: The Image is blurry. How can I adjust the focus on the Internet camera?

A3: You can adjust the Internet Camera's focus by rotating the lens.

#### Q4: When I click on Live View the image does not load?

A4: First, make sure that you are using a browser that supports ActiveX. Second, make sure that you added ActiveX. See step 10 and 11 in Section 2: Configure the Internet Camera.

#### Q5: How do I connect the TV-IP110W to my wireless router or access point?

A5: Make sure that you configure the camera to have the same SSID, encryption mode and key (if enabled). Follow the instructions in section 2 to configure the camera with the SSID and encryption key.

# Q6: After I successfully configured the TV-IP110W to match my wireless network settings, I can not connect to the camera.

A6: First, verify that the wireless settings match your wireless network settings. Second, verify in the wireless section of the browser configuration that the **Enable** option is checked. Third, make sure to disconnect the Ethernet cable from the camera and verify that the **LINK** LED is blinking green.

#### Q7: I forgot my password. What should I do?

A7: Take a pin or paperclip and press the reset button on the back of the unit for 15 seconds. This will return settings back to factory defaults. The default IP address is 192.168.10.30. The default administrator ID and password is admin.

If you still encounter problems or have any questions regarding the **TV-IP110/TV-IP110W**, please contact TRENDnet's Technical Support Department.

#### Certifications

This equipment has been tested and found to comply with FCC and CE Rules. Operation is subject to the following two conditions:

(1) This device may not cause harmful interference.

(2) This device must accept any interference received. Including interference that may cause undesired operation.

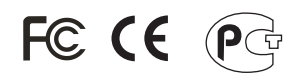

Waste electrical and electronic products must not be disposed of with household waste. Please recycle where facilities exist. Check with you Local Authority or Retailer for recycling advice.

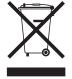

NOTE: THE MANUFACTURER IS NOT RESPONSIBLE FOR ANY RADIO OR TV INTERFERENCE CAUSED BY UNAUTHORIZED MODIFICATIONS TO THIS EQUIPMENT. SUCH MODIFICATIONS COULD VOID THE USER'S AUTHORITY TO OPERATE THE EQUIPMENT.

#### ADVERTENCIA

En todos nuestros equipos se mencionan claramente las caracteristicas del adaptador de alimentacón necesario para su funcionamiento. El uso de un adaptador distinto al mencionado puede producir daños fisicos y/o daños al equipo conectado. El adaptador de alimentación debe operar con voltaje y frecuencia de la energia electrica domiciliaria existente en el pais o zona de instalación.

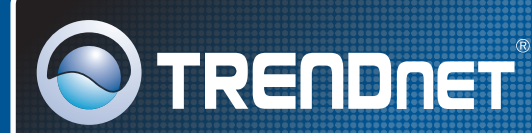

## **Product Warranty Registration**

Please take a moment to register your product online. Go to TRENDnet's website at http://www.trendnet.com/register

**TRENDNET** 20675 Manhattan Place Torrance, CA 90501 USA

Copyright ©2008. All Rights Reserved. TRENDnet.